# **BOOK INFO**

| <u>Subjec</u> t | Computer Studies                         |
|-----------------|------------------------------------------|
| <u>Title:</u>   | STARING WITH COMPUTERS 4                 |
| <u>Author</u> : | Ms Sadia Anwar and<br>Ms Mussarat-ul-Ain |
| Pages:          | 88                                       |
| <u>Size</u> :   | 21.50 cm X 27.50 cm                      |
| Binding:        | C.B Gum Binding                          |
| Ist Edition:    | 2007                                     |
| Latest Edition: | 2007                                     |
| Printing:       | 4 Colours                                |
| ISBN:           | 978-969-584-097-9                        |
| Price:          | http://www.bookcentre.pk/Price_List.pdf  |

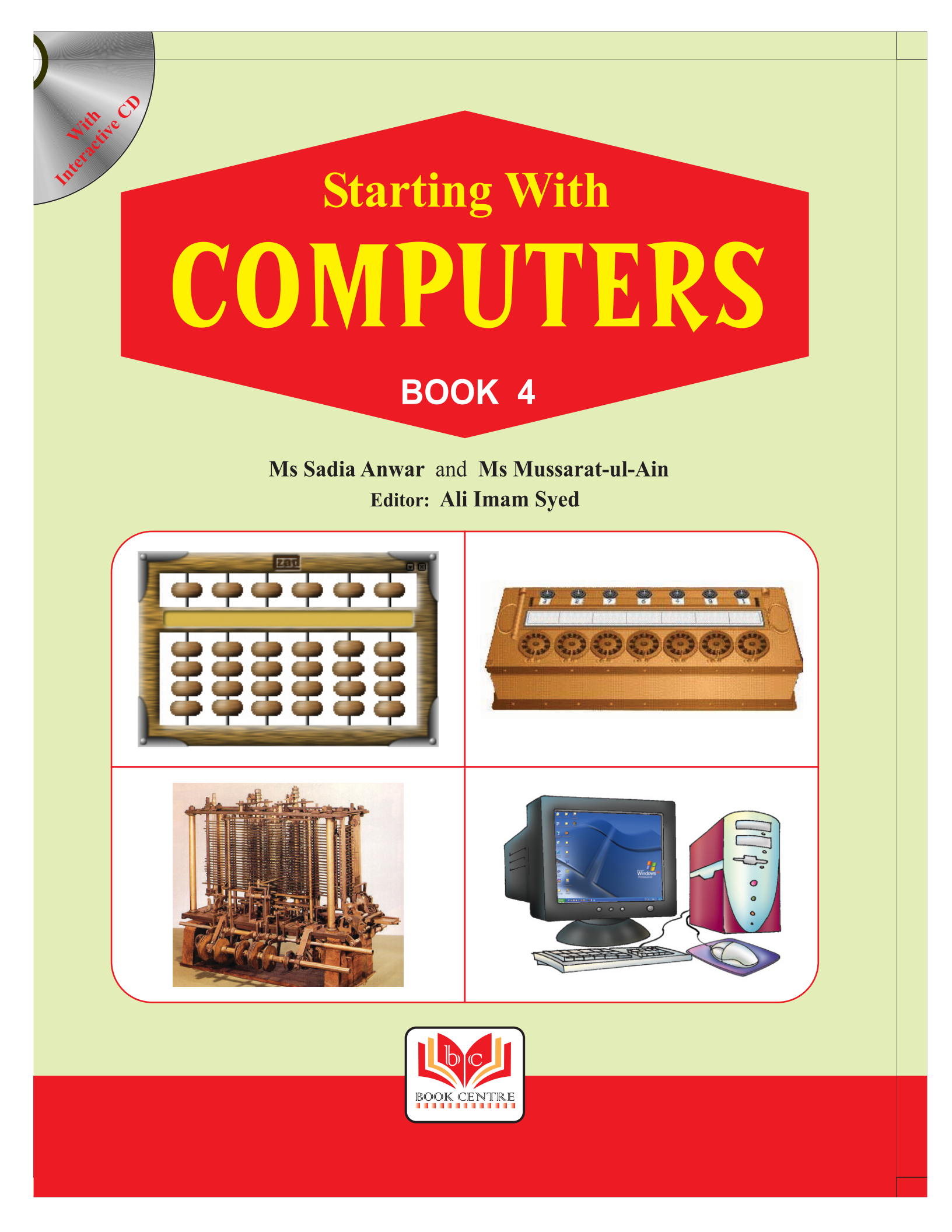

# CONTENTS

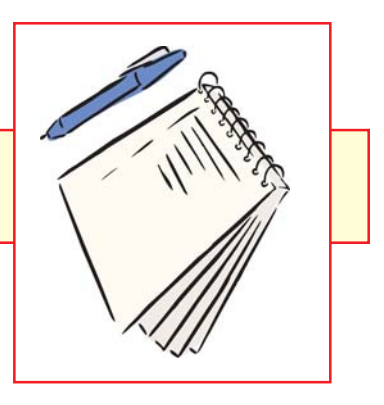

| 1  | History of Computing              | 5  |
|----|-----------------------------------|----|
| 2  | The Computer System               | 10 |
| 3  | Memory and Storage                | 16 |
| 4  | Microsoft Windows                 | 22 |
| 5  | Word Processing in WordPad        | 29 |
|    | Quick Revision 1                  | 37 |
| 6  | Paint Tools                       | 39 |
| 7  | Menus in Paint                    | 48 |
| 8  | Editing and Formatting in WordPad | 59 |
| 9  | Introduction to MS-DOS            | 68 |
| 10 | Commands in MS-DOS                | 74 |
|    | Quick Revision 2                  | 81 |
|    | Mini Dictionary                   | 83 |
|    | Model Test Paper 1                | 85 |
|    | Model Test Paper 2                | 87 |

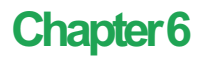

# Paint Tools

The Paint program is found in the PROGRAMS menu, and in the ACCESSORIES submenu. There are 16 tools in the Paint toolbox. We have learnt about some of them. Write the names of the labelled tools. We will now learn about the labelled tools.

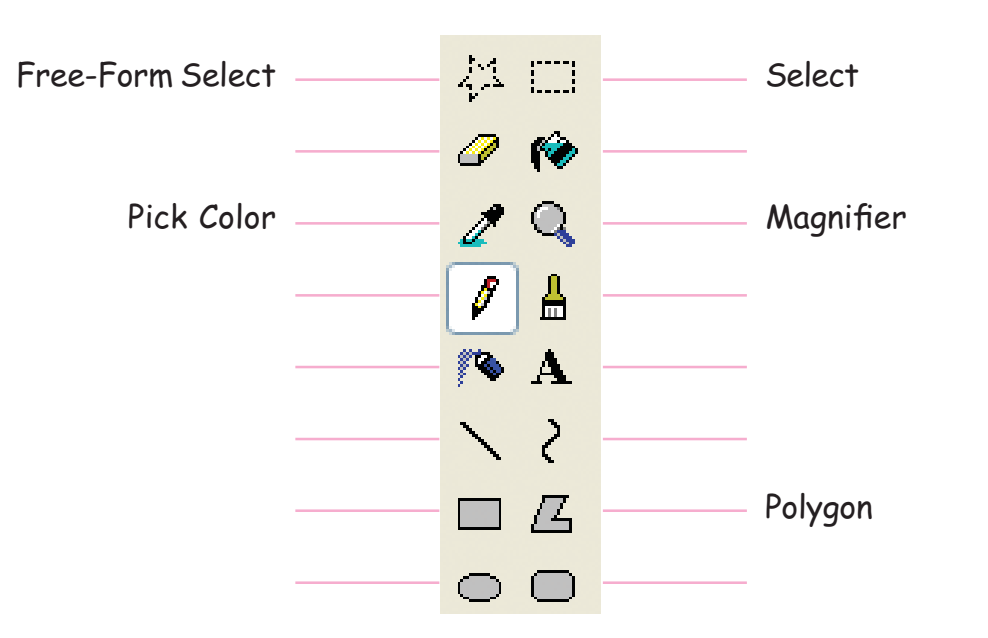

### SOME MORE TOOLS

#### Polygon tool

The Polygon tool is used to draw polygons.

- 1. Click the Polygon tool in the toolbox.
- 2. Click a fill style below the toolbox.
- 3. Drag the pointer to draw a straight line.
- 4. Click once at each position where you want a new line segment to appear. Double-click when done.

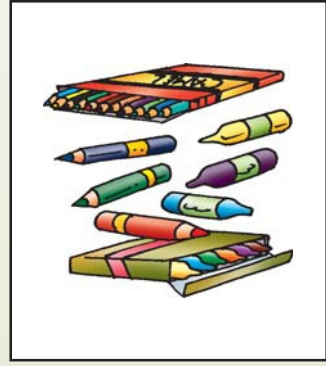

#### TP

A polygon is a dosed figure with straight lines.

#### TP

To use only 45degree and 90degree angles, hold down the Shift key while dragging the pointer

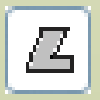

## Summary

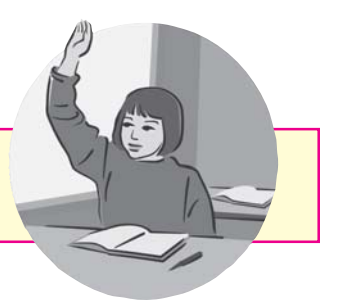

- The Free-Form Select tool allows us to define the exact part we want to change.
- 2) The Select tool allows us to select a rectangular area in the picture.
- The Pick Color tool is used to copy colour from one area or object to another.
- The Magnifier tool is used to increase the size of a drawing. There are four sizes to choose from: 1*x*, 2*x*, 6*x* and 8*x*.

### **Exercises**

46

#### 1. Choose the right option to fill in the blanks.

a. The Paintbrush program is found in ..... submenu.

Accessories/Program

b. There are .....tools in the Paint tool box.

sixteen/eighteen

- c. The Select tool allows us to .....a drawing. delete/select
- d. The Magnifier tool is used to ..... the size of a picture.

increase/decrease

e. The ..... menu can be used to display the Text tool bar.

Edit/View

#### 2. Write **T** for True or **F** for False.

- a. A polygon is a closed figure with straight lines.
- b. The Free-Form Select tool does not allow us to select the part we want to change.
- c. To turn off a selection box, we click inside it.
- d. Selecting 1x will double the size of the picture.
- e. We can also use the Zoom option from the View menu to increase the size of the drawing.